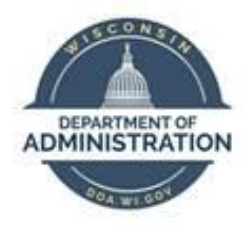

## State of Wisconsin Department of Administration

# Manage Quick Fills Job Aid

Version 1.0

**Version History** 

| Version | Date    | Editor     | Description     |
|---------|---------|------------|-----------------|
| 1.0     | 10/3/24 | Matt Olsen | Initial release |

Role: Agency T&L Specialist

### **OVERVIEW**

Employees who report time to tasks (**Taskgroup/Task Profile, Combo Code, User Field 5**) based on their **Time Reporter Data** setup have an option to create **Quick Fills** that automatically populate the additional fields selected from a dropdown on the timesheet.

| First In | Out | In | Last Out | Time Reporting Code | Quantity | Quick Fill                        | Comments | Taskgroup  | Task Profile ID |
|----------|-----|----|----------|---------------------|----------|-----------------------------------|----------|------------|-----------------|
|          |     |    |          | v                   |          | Sampin2 v<br>Exemptin2<br>Sampin1 | 0        | S0STESTGRP | Q SOSTESTPRR Q  |

If these **Quick Fills** have funding tied to the **Taskgroup/Task Profile** or **Combo Code** entries, agencies should monitor them to ensure inactive or incorrect **Chartfield** combinations are deleted when there is an employment change and/or periodic funding change.

When an employee transfers between agencies and reports time to tasks at both agencies, <u>all</u> existing **Quick Fills** are retained in the new position. The sending agency should delete prior agency **Quick Fills** as part of their pre-transfer reviews if possible. It is recommended that the receiving agency also review at the time of hire to ensure prior agency **Quick Fills** are deleted.

**NOTE:** Only the receiving agency will be able to access the employee's **Quick Fills** once the transfer is entered in STAR HCM.

#### **DELETE QUICK FILLS**

Agency users with the T&L specialist role can permanently delete one or more **Quick Fills** that employees should no longer use on the **Agency Quick-Fill Delete** page.

- Navigation: NavBar > State of Wisconsin (STAR) > Time and Labor > Process > Agency Quick-Fill Delete.
- 2. Enter one or more of the prompts to filter to the desired group that you want to delete, then click **Search**.

| Agency Quick-I    | Fill Delete |                  |             |  |
|-------------------|-------------|------------------|-------------|--|
|                   |             |                  |             |  |
| Empl ID           |             | Description      |             |  |
| Empl Record       |             |                  | Chartfields |  |
| Business Unit     | 50500 Q     | Task Profile ID  |             |  |
| HR Status         | ~           | Combination Code | Q           |  |
| Quick-Fill Status | Active 🗸    |                  |             |  |
|                   |             | Search           |             |  |

3. A list will populate with all **Quick Fills** based on the selected prompts. Click on any of the column headers to sort by that field if desired.

| B | Q |           |         |             |                 |               |           |                           |                   |                  | )< <            | 1-15 of 796 V > > > I View 100 |
|---|---|-----------|---------|-------------|-----------------|---------------|-----------|---------------------------|-------------------|------------------|-----------------|--------------------------------|
|   |   |           | Empl ID | Empl Record | QuickFill SeqNo | Business Unit | HR Status | Quick-Fill<br>Description | Quick-Fill Status | View Chartfields | Task Profile ID | Combination Code               |
| 1 | 0 | 100000    |         | 0           | 1               | 50500         | Active    | SLM                       | Active            | View Chartfields | 505BILLRTE      |                                |
| 2 | 0 | (accord)  |         | 0           | 1               | 50500         | Active    | Base IISS                 | Active            | View Chartfields | 505IISS         |                                |
| 3 | ۵ | 000000    |         | 0           | 2               | 50500         | Active    | Base WASS                 | Active            | View Chartfields | 505WASS         |                                |
| 4 | 0 | (00)(000) |         | 0           | 1               | 50500         | Active    | CPU, PUM, PT              | Active            | View Chartfields |                 |                                |
| 5 |   | -         |         | 0           | 2               | 50500         | Active    | SCM                       | Active            | View Chartfields |                 |                                |
| 6 | 0 | 100503    |         | 0           | 3               | 50500         | Active    | YEC                       | Active            | View Chartfields |                 |                                |

4. Select the checkbox next to each individual row that should be deleted or click **Select All** if <u>every</u> row in the current search parameters should be deleted.

| B | Q |                                         |         |             |                 |               |           |                           |                   |                  |                 | $ \langle \langle 1-3 \text{ of } 3 \rangle \rangle >    1$ View All |
|---|---|-----------------------------------------|---------|-------------|-----------------|---------------|-----------|---------------------------|-------------------|------------------|-----------------|----------------------------------------------------------------------|
|   |   | E                                       | impi ID | Empl Record | QuickFill SeqNo | Business Unit | HR Status | Quick-Fill<br>Description | Quick-Fill Status | View Chartfields | Task Profile ID | Combination Code                                                     |
| 1 |   | 1                                       |         | 0           | 5               | 50500         | Inactive  | сі                        | Active            | View Chartfields | 505CONTIMP      |                                                                      |
| 2 |   |                                         |         | 0           | 2               | 50500         | Inactive  | Enterprise CI             | Active            | View Chartfields | 505CONTIMP      |                                                                      |
| 3 |   | 1-10-1-1-1-1-1-1-1-1-1-1-1-1-1-1-1-1-1- |         | 1           | 3               | 50500         | Active    | ECI                       | Active            | View Chartfields | 505CONTIMP      |                                                                      |
|   |   | Selec                                   | t All   |             | Deselect A      | Ш             |           |                           | Delete            |                  |                 |                                                                      |

5. Once all rows to be deleted are checked, click **Delete**.

| Select All Deselect All Delete |  | Select All |  | Deselect All |  | Delete |
|--------------------------------|--|------------|--|--------------|--|--------|
|--------------------------------|--|------------|--|--------------|--|--------|

6. A pop-up message will appear to confirm the deletion. Click OK.

| 2 quick-fills selected. Are you | sure you want to | o delete the selected rows? (20001,138) |
|---------------------------------|------------------|-----------------------------------------|
|                                 | ОК               | Cancel                                  |

7. A second pop-up message will appear indicating how many rows were deleted. They will also be removed from the current list. Click **OK**.

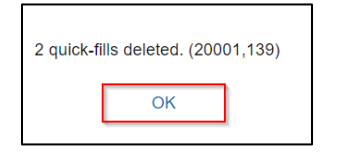

- 8. Deleted **Quick Fills** already used on the timesheet will display as '(Invalid Value)'. If any of these are being used in the current pay period, contact the employees to ensure timesheet rows are changed to the correct **Quick Fills** or task reporting details are manually entered.
- 9. Repeat steps 2-8 if you have additional **Quick Fills** to review and/or delete.

**NOTE:** To review deleted **Quick Fill** rows, you may run public query: <u>WI\_TL\_AUDIT\_QF\_DELETED</u>.

#### MASS DELETE QUICK FILLS

Agencies may request a mass delete of Quick Fills if there are 100 or more rows to be deleted that are not easily filtered/deleted through the **Agency Quick-Fill Delete** page. To request a mass deletion of Quick Fills, create a T&L <u>STAR Ticket</u>. A workbook will be provided to select the rows for deletion.